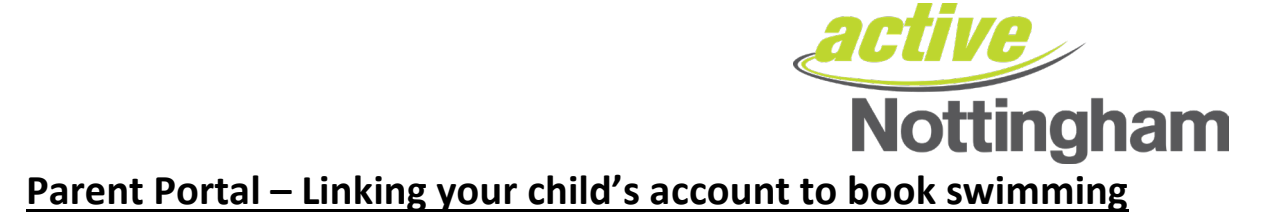

Once you have successfully registered your membership and logged into your online account, you can also link your child/children's accounts so you can book swimming. To do this, please follow the steps below:

## <u>Step 1:</u>

Log into your Online Account here

| <b>Active</b><br>Nottingham                          |                                                    |                                                                                                    |
|------------------------------------------------------|----------------------------------------------------|----------------------------------------------------------------------------------------------------|
| <ul> <li>A Home</li> <li>■ Make a Booking</li> </ul> | Account Login                                      |                                                                                                    |
|                                                      | Login                                              | Register                                                                                                    |
|                                                      | Email Address<br>(required)<br>Password (required) | If you have a membership but are new to the site, click the button below. You will be sent an email validating your account. You can then link to your membership by entering some details about your membership.<br>Register |
|                                                      | Reset Password Login                               |                                                                                                    |
|                                                      |                                                    | Sign Up                                                                                                    |
|                                                      |                                                    | Alternatively, you can sign up for a monthly or paid in full membership.                                                                                                    |
|                                                      |                                                    | Buy Membership                                                                                                    |

## <u>Step 2</u>

Navigate to the Parent Portal section on the left hand side of the screen:

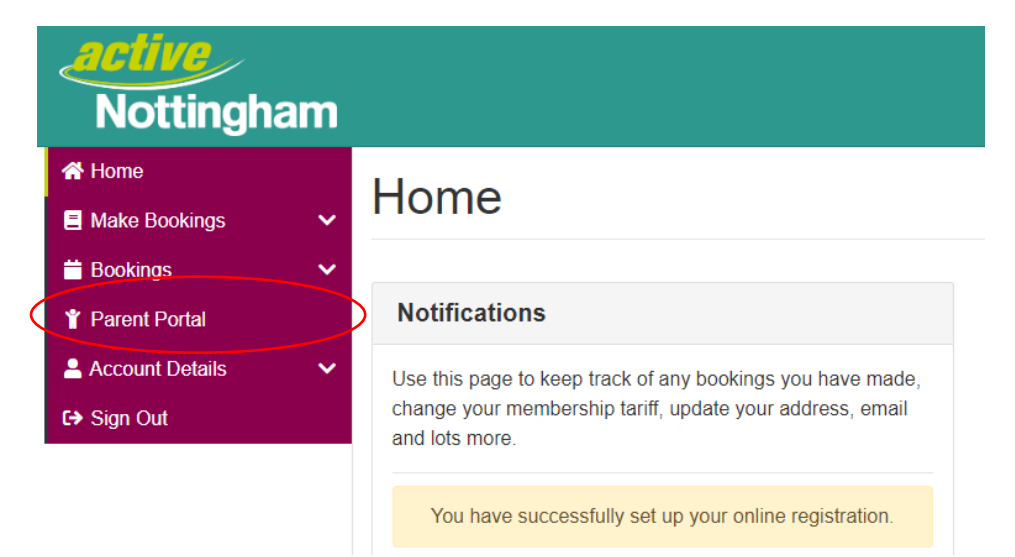

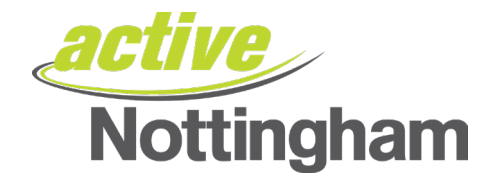

#### The following screen will appear

| <b>active</b><br>Nottingh | am |                      |              |                    | F D English    |
|---------------------------|----|----------------------|--------------|--------------------|----------------|
| 者 Home                    |    | My Eamily Mam        | boro         |                    |                |
| Make Bookings             | ~  | iviy Family Members  |              |                    |                |
| 苗 Bookings                | ~  | Add Existing Contact | Add Contact  | Create New Contact | Create Contact |
| Y Parent Portal           |    |                      | And Complete | -                  | orcure connect |
| Account Details           | ~  |                      |              |                    |                |
| C→ Sign Out               |    | Contacts             |              |                    | View Bookings  |

## <u>Step 3:</u>

Click on 'Add Existing Contact' to begin linking your child's account to your own

| <b>active</b><br>Nottingham |                                                             | <b>F English</b> |
|-----------------------------|-------------------------------------------------------------|------------------|
| A Home                      | My Family Members                                           |                  |
| Make Bookings               |                                                             |                  |
| 🛗 Bookings 🛛 🗸 🗸            | Add Existing Contact     Add Contact     Create New Contact | Create Contact   |
| Y Parent Portal             |                                                             |                  |
| 🐣 Account Details 🔹 🗸       |                                                             |                  |
| C→ Sign Out                 | Contacts                                                    | View Bookings    |

#### <u>Step 4:</u>

You will need to enter your child's membership number in to the box and then press the 'check' button.

|      | Add Group Participants                                                                                    |
|------|----------------------------------------------------------------------------------------------------|
| а    | 1. Please enter the membership number or barcode         Enter membership number or barcode         Check |
| xist | Reset Cancel Add Participant                                                                              |

If the membership number is incorrect the system will tell you.

No contact found against the provided information. If the problem persists, please contact the administrator.

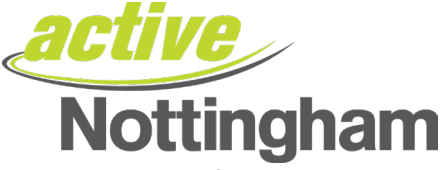

If the number is correct, the system will ask you two randomised questions to verify the account so it can link your profiles – below is an example question:

Once you have added this information, please press the 'Add Participant' button

| Add Group Participants                                      |         |
|-------------------------------------------------------------|---------|
| 1. Please enter the membership number or barcode            | Check   |
| 2. Please supply the following information<br>Date of Birth |         |
| Enter Date of Birth (dd/mm/yyyy)                            |         |
| Address Line 1                                              |         |
| Reset Cancel Add Part                                       | icipant |

NB – you will receive an error message if any of the information is incorrect (information is also case sensitive, so please ensure you are entering it as it's displayed in the system. E.g. Capital Letters/Lower Case letters for addresses etc).

Once added, your new family member will appear here and you can begin to make bookings for them.

# My Family Members

| Add Existing Contact | Add Contact    | Create New Contact | Create Contact |
|----------------------|----------------|--------------------|----------------|
| Contacts             |                |                    | View Bookings  |
| Member Number:       | Member Number: |                    |                |